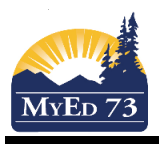

## **Report Cards – Rough Print**

PLEASE NOTE THAT NOTHING WILL PRINT IF YOU HAVEN'T ENTERED AND POSTED ANY COMMENTS OR 'GRADES' (performance scale letters for primary). YOU WILL GET A MESSAGE THAT YOUR RESULTS ARE EMPTY.

See 'Report Card - Basics' on the MyEd73.sd73.bc.ca page for how to post grades/comments.

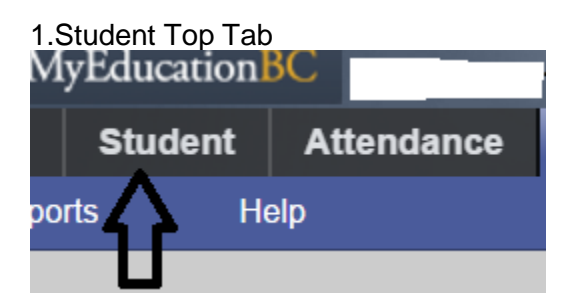

2. Reports sub Top Tab and then 'Report Cards - Kindergarten, Primary, Intermediate

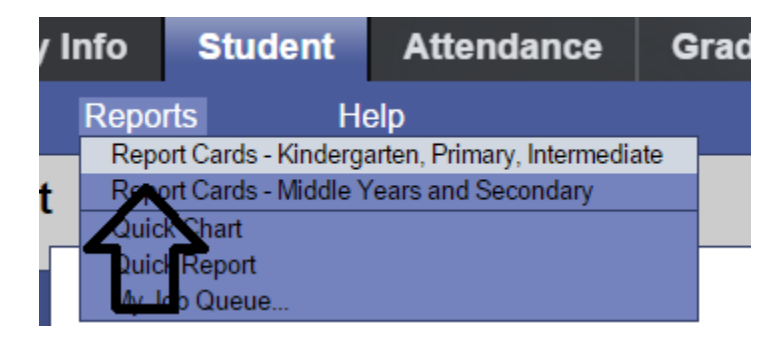

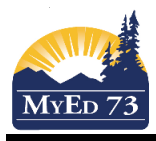

## **Report Cards – Rough Print**

3. Print your rough copy. Be sure to pick the appropriate Report card type (arrow 1), the appropriate Term (arrow 2), check 'exclude classes without term grades' (arrow 3) and click 'Run' at the bottom (arrow 4).

| Report Cards - Kindergarten, Primary, Intermediate |                     |   |
|----------------------------------------------------|---------------------|---|
| General Publish                                    |                     |   |
| Report Card Type                                   | Kindergarten 🗸 1.   |   |
| School year                                        | 2016 🔍              |   |
| Term                                               | Tri 2 🔍 2.          |   |
| Students to include                                | Current selection 🗸 |   |
| Search value                                       |                     |   |
| Sort students by                                   | Name 🗸              |   |
| Alternate mailings                                 |                     |   |
| Exclude classes without term grades                |                     |   |
| First Name Format                                  | Preferred 🗸         |   |
| Last Name Format                                   | Usual 🗸             |   |
| Display School Message                             |                     |   |
| Parent Signature Required                          |                     |   |
| Print on Both Sides                                |                     |   |
| Include Term Comments                              |                     |   |
| Hide Performance Scale if no Mark Entered          |                     |   |
| Print Performance Scale                            |                     |   |
| Econob Language<br>4.                              |                     |   |
| rint oi Legal Size Paper                           |                     |   |
| Format                                             | Adobe Acrobat (PDF) |   |
|                                                    |                     |   |
| Run Cancel                                         |                     | 1 |

If you only want to print out one student or certain students, Step one is the same but now you have to go and put a checkmark beside the students that you want to view. Then go up to 'Options - Show Selected' to narrow down what names are showing on the screen. Now do Steps 2 and 3.

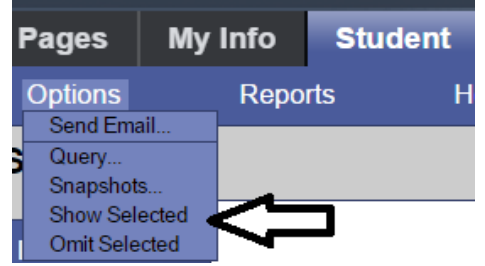